## <u>Standard Operating Procedure: Importing</u> <u>Photos into Auction Flex</u>

**<u>Purpose:</u>** To establish guidelines and instruction for importing photos into Auctionflex. All Sales Support staff are responsible for following this SOP.

## **Procedure:**

## **Transferring Photos to the Cloud**

- 1. Create a folder on your desktop with the pictures you have taken for the day.
- 2. Log in to Auction Flex by clicking on your icon and pressing connect.
- 3. You will see a folder that says Explorer\_7007 it is the only folder that you will see- open the folder and it will look like this

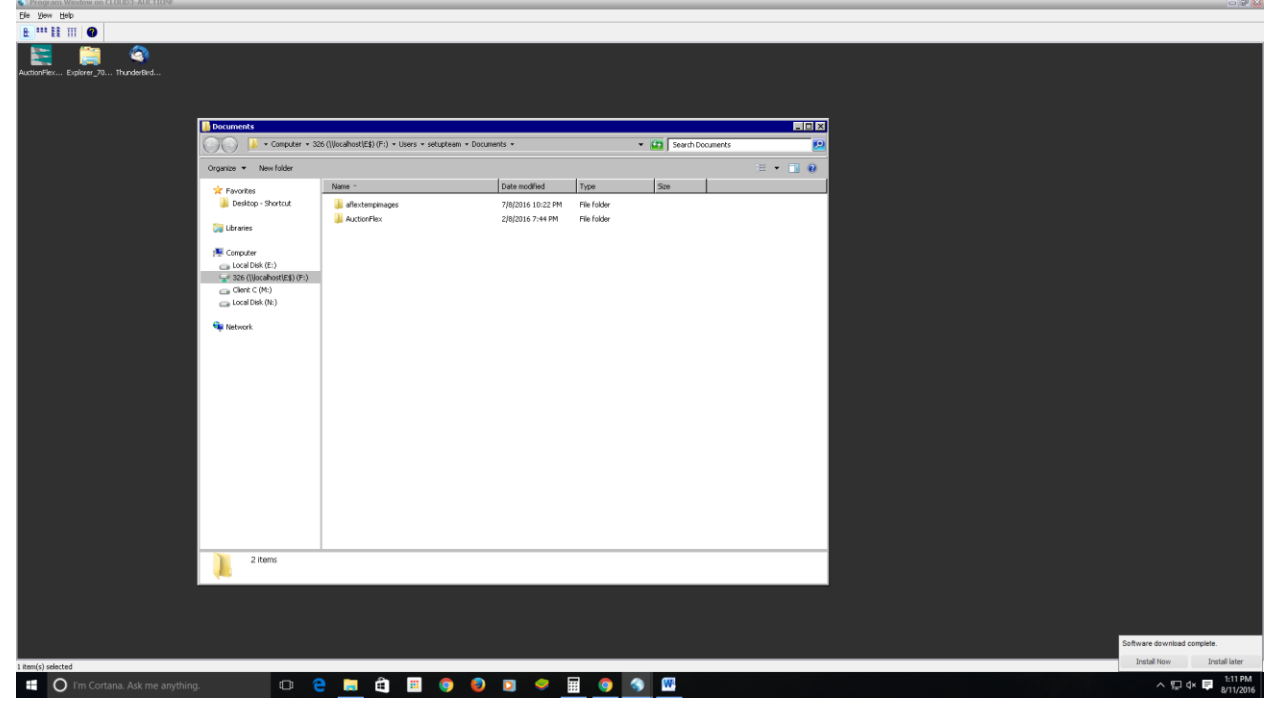

Click on F, then shared, then Rusty Onsite Estate Sale Auctions or Rusty Gallery Auctions depending on what you are working on. Create you a new folder named for whatever sale you are doing. If it is for the Rusty Gallery you can label it with lot #'s but be sure you also add the date so we will know which auction it is for.

| G Computer + Cle                | nt ⊂ (M:) ▼                                                                                                    |                     | •                      | Search Client | :⊂(M:)   |  |
|---------------------------------|----------------------------------------------------------------------------------------------------|---------------------|------------------------|---------------|----------|--|
| Organize 👻 Include in library 👻 | Share with 💌 New folder                                                                                                    |                     |                        |               | ii • 🔟 🥹 |  |
| E 🚖 Favorites                   | Name ~                                                                                                    | Date modified       | Туре                   | Size          |          |  |
| 🎉 Desktop - Shortcut            | jagex_cache_32                                                                                                    | 5/24/2015 4:18 PM   | File folder            |               |          |  |
| 🗉 🚞 Libraries                   | Bdfcbd8342f17ad5bcc48ca3751d                                                                                                    | 5/15/2014 12:25 PM  | File folder            |               |          |  |
|                                 |                                                                                                    | 12/17/2015 2:30 PM  | File folder            |               |          |  |
| E 📜 Computer                    | ar Seruce: NAMEU Entertainment America                                                                                                    | 2/24/2016 8:58 PM   | Hile Folder            |               |          |  |
| Local Disk (E:)     Disk (E:)   | Debase                                                                                                    | 7/20/2015 9:06 AM   | File Folder            |               |          |  |
| Sze (()ocahost(E\$) (F:)        | Ames                                                                                                    | B118/2015 6-57 PM   | File folder            |               |          |  |
| E _ Local Disk (N:)             | introduction international international int | 12/8/2015 4:14 AM   | File folder            |               |          |  |
|                                 | A Intel                                                                                                    | 4/24/2014 4:33 PM   | File folder            |               |          |  |
| 🕀 📬 Network                     | RenfLogs                                                                                                    | 10/30/2015 12:48 AM | File folder            |               |          |  |
|                                 | 🚵 Program Files                                                                                                    | 7/28/2016 4:02 PM   | File folder            |               |          |  |
|                                 | A TEMP                                                                                                    | 7/29/2015 7:16 PM   | File folder            |               |          |  |
|                                 | 🚵 Users                                                                                                    | 12/8/2015 2:31 AM   | File folder            |               |          |  |
|                                 | 🚵 Windows                                                                                                    | 7/13/2016 3:46 AM   | File folder            |               |          |  |
|                                 | apploi                                                                                                    | 5/15/2014 11:58 AM  | Text Document          | 301 KB        |          |  |
|                                 | 1 Rconfig                                                                                                    | 11/2/2015 4:28 AM   | Configuration settings | 1 KB          |          |  |
|                                 | pips                                                                                                    | 5/15/2014 11:58 AM  | Text Document          | 806 KB        |          |  |
|                                 |                                                                                                    |                     |                        |               |          |  |
|                                 |                                                                                                    |                     |                        |               |          |  |
|                                 |                                                                                                    |                     |                        |               |          |  |
|                                 |                                                                                                    |                     |                        |               |          |  |
|                                 |                                                                                                    |                     |                        |               |          |  |
|                                 |                                                                                                    |                     |                        |               |          |  |
|                                 |                                                                                                    |                     |                        |               |          |  |
| 17 items                        |                                                                                                    |                     |                        |               |          |  |
| S                               |                                                                                                    |                     |                        |               |          |  |

4. Then go and click on the M Drive as seen below

5. Then click users, then click on the folder with your computers name, then desktop, then click on your folder that you created with the photos you need to transfer and select all and copy. Then click users, then click on the folder with your computers name, then desktop, then click on your folder that you created with the photos you need to transfer and select all and copy

You just have to keep an eye on it while they are transferring to make sure the cloud does not kick you out or you lose the connection.

You are not able to copy directly from your desktop to the cloud so you have to take the step to go to the M Drive through the cloud.

## **Importing Pictures into Auction Flex**

- 1. Login to the cloud and click on the Auction Flex Icon.
- 2. Click on the Select/New Button and select the auction you are going to import pictures into.

| Program Window on CLOUD3-AUCTION  File Yew Help  R #** 12 III |                                                                                                    |                                                          |
|---------------------------------------------------------------|----------------------------------------------------------------------------------------------------|----------------------------------------------------------|
| Eller Ja., Burdefert.                                         | Image: State of the state of the state o |                                                          |
|                                                               | Castor not selected       Control and the selected         Pre Auction       Control and the selected       Control and the selected         Outcome       Control and the selected       Control and the selected         Outcome       Control and the selected       Control and the selected         Outcome       Control and the selected       Control and the selected         Outcome       Control and the selected       Control and the selected         Outcome       Control and the selected       Control and the selected         Outcome       Control and the selected       Control and the selected         Control and the selected       Control and the selected       Control and the selected         Outcome       Control and the selected       Control and the selected       Control and the selected         Control and the selected       Control and the selected       Control and the selected       Control and the selected         Control and the selected       Control and the selected       Control and the selected       Control and the selected         Control and the selected       Control and the selected       Control and the selected       Control and the selected         Control and the selected       Control and the selected       Control and the selected       Control and the selected       Control and the selected         Contro                                                                                                    |                                                          |
| 1 Rem(s) selected                                             | NAM Thursday, August 11, 2016 /                                                                                                    | Software download complete.<br>Install Now Install later |
| 🗄 🔘 I'm Cortana. Ask me anything.                             |                                                                                                    | ∧ 💭 d× 📮 209 PM                                          |

3. Click on the Auction Lots & Preview Images Button.

4. Click on the Import Images Button.

| e Yew Help                     |                                                                                                    |                             |
|--------------------------------|----------------------------------------------------------------------------------------------------|-----------------------------|
| EE III 🖤                       |                                                                                                    |                             |
| enerfesEgion jaTurdetiet       | En dit jok bothen Gragenen ivetry die Auto fige Bosten iten in die Soleten iten in die Soleten iten iten in die Soleten iten in die Soleten iten iten in die Soleten iten iten in die Soleten iten iten in die Soleten iten iten iten iten iten iten iten                                                                                                    |                             |
|                                | 🔄 tals and Preview Integers for Auction - 223 / Marvelsos Menia Unice Estate Sale                                                                                                    |                             |
|                                | Text Entry & Entry & Entry & Entry & Castage by<br>Entry & Entry & Entry & Castage by<br>Entry & Entry & E |                             |
|                                | Rency Lots Load Quantity OnyLet                                                                                                    |                             |
|                                | Image: Section 1       Attention 1       Attention 1       1.00       1.00       1.00         Image: Section 1       Attention 1       Attention 1       1.00       1.00       1.00         Image: Section 1       Image: Section 1       Image: Section 1       Image: Section 1       Image: Section 1       Image: Section 1         Image: Section 1       Image: Section 1       Im                                                                                                    |                             |
|                                | California Calumne DELCERA Action Est                                                                                                    |                             |
|                                | NUM NUM                                                                                                    |                             |
|                                |                                                                                                    |                             |
|                                | NUM Thurster, August 11, 2016                                                                                                    | Collivara download cormista |
| m(r) related                   |                                                                                                    | Install Now Install lat     |
| O I'm Cortana. Ask me anything | o e 🔚 🛱 🗒 🧔 🔊 🤗 🖩 🥱 🗳                                                                                                    | ∧ 🖫 d× 📮 212<br>8/11        |

- 5. Click Ok when the prompt pops up about backing up your file.
- Select the folder that has the images in it that you want to import.
   326/shared/auctionflex/rusty gallery auctions or rusty onsite estate sale auctions/then select the folder
- 7. Press the Next Step Button.

| AuctionFlex Explorer_70 ThunderBird | Be Est Jose Burchares Consyments Inventors            | / (The data type (Sealwas (Solw (St<br>/ (The data type (Sealwas (Solw (St<br>/ )))))                                                                                                    |                                 |  |
|-------------------------------------|-------------------------------------------------------|----------------------------------------------------------------------------------------------------|---------------------------------|--|
|                                     | Terry View Contourne Aussisting Aussisting Concern in | Import                                                                                                    |                                 |  |
|                                     |                                                       | Select the appropriate options below     Assigning images bp:     Monetony #     Pluction + Lot #     223 - Manetous Mesia Contine Estate Sale     Pluction + Lot #     223 - Manetous Mesia Contine Estate Sale     Pluction = Lot #     223 - Manetous Mesia Contine Estate Sale     Pluction = Lot #     223 - Manetous Mesia     Pluction = Lot #     223 - Manetous Mesia     Pluction = Lot #     Pluction = Lot #       |                                 |  |
|                                     | Reports                                               | P Smatchab Fill (Useful when Lotslitems have multiple images)  P Smatchab Fill (Useful when Lotslitems have multiple images)  P Smatchab Fill  P Smatchab Fill  P Smatchab  P Smatchab Fill  P Smatchab Fill  P S | Lien Sko ng<br>ng Nasi / Jen ng |  |
|                                     |                                                       |                                                                                                    | NUM                             |  |

8. For Options it should look like the print screen below

Make sure the options are checked as above so it will delete the first image that is the picture of the lot # and it will auto fill for you until you get to the next lot #.

9. Select the next step button, make sure the none circle is highlighted/filled in then select the next step button again.

10. Enter the lot # that pops up on the image and then use the arrow down key until you get to the next lot # and then you will enter that lot # and it will fill in the lot #'s for the previous lot. (NOTE ALWAYS ENTER LOT #1 as 1a)

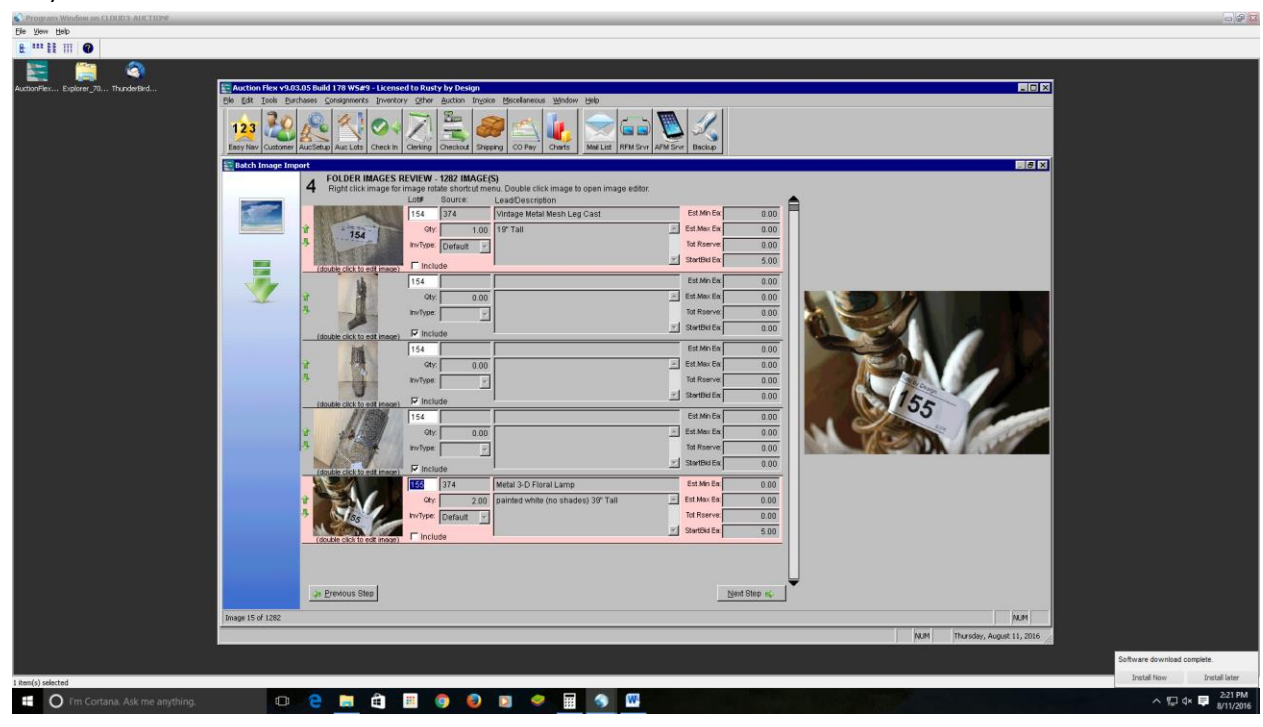

11. You will continue this until you get to the bottom and the last picture for this folder. Once you get to the last picture make sure you put a lot # in that space otherwise it will not import those images. For example if 300 was your last # you would need to put a 300 in the first and last space so it would auto fill for that lot #.

12. Then you will select next step and import images

| *** EE III 🕜                   |                                                                                                    |                               |                             |
|--------------------------------|----------------------------------------------------------------------------------------------------|-------------------------------|-----------------------------|
| 🚬 🚞 🙆                          |                                                                                                    |                               |                             |
| onFlex Explorer_70 ThunderBird | Auction Flex v9.03.05 Build 178 W5#9 - Licensed to Rusty by Design                                                     |                               |                             |
|                                | Bie Edit Isols Eurchases Consignments Inventory Other Auction Ingoice Miscellaneous Window Help                        |                               |                             |
|                                |                                                                                                    |                               |                             |
|                                |                                                                                                    |                               |                             |
|                                | Easy New Customer AucSetup AucLots Check in Clerking Obeckout Shipping CO Pay Charts Meli List RFM Stvr AFM Srv Backup |                               |                             |
|                                | 📰 Batch Image Import                                                                                                   |                               |                             |
|                                | 5 IMPORT IMAGES                                                                                                    |                               |                             |
|                                | Click below to start importing images.                                                                                 |                               |                             |
|                                |                                                                                                    |                               |                             |
|                                | . Import Images                                                                                                    |                               |                             |
|                                |                                                                                                    |                               |                             |
|                                |                                                                                                    |                               |                             |
|                                |                                                                                                    |                               |                             |
|                                |                                                                                                    |                               |                             |
|                                |                                                                                                    |                               |                             |
|                                |                                                                                                    |                               |                             |
|                                |                                                                                                    |                               |                             |
|                                |                                                                                                    |                               |                             |
|                                |                                                                                                    |                               |                             |
|                                |                                                                                                    |                               |                             |
|                                |                                                                                                    |                               |                             |
|                                |                                                                                                    |                               |                             |
|                                |                                                                                                    |                               |                             |
|                                |                                                                                                    |                               |                             |
|                                |                                                                                                    |                               |                             |
|                                |                                                                                                    |                               |                             |
|                                |                                                                                                    |                               |                             |
|                                |                                                                                                    |                               |                             |
|                                |                                                                                                    |                               |                             |
|                                |                                                                                                    |                               |                             |
|                                | 🔉 Erevious Step                                                                                                    |                               |                             |
|                                |                                                                                                    |                               |                             |
|                                | Image 15 07 1282                                                                                                    | NUM                           |                             |
|                                |                                                                                                    | NUM Thursday, August 11, 2016 |                             |
|                                |                                                                                                    |                               | Software download complete. |
| s) selected                    |                                                                                                    |                               | Install Now Install         |
| ,                              |                                                                                                    |                               | A 17 4 - 2                  |

- 13. Once it finishes importing the images you are done with that folder.
- 14. If you have forgotten to take a picture of the lot # you can click on the small click on the include box to include the first photo and a check will appear, this will also work if you see a picture you do not want to include, you can just click on the box and the check mark will go away and highlight the box pink so you know it will not be included.
- 15. Once you are finished importing go back through the auction under detailed entry and make sure that the pictures match the descriptions and they are all there. If you find something that does not match please let the description person know so they can figure out what happened and change the description.

Be very careful when importing pictures so that they will always get attached to the correct lot # and description. Also always make sure that whoever did the descriptions has imported the descriptions before you import photos or they will not have anything to attach to and will not import.